## DAFTAR GAMBAR

| Gambar 2.1.6.2.1 Toast Notification                            | 12 |
|----------------------------------------------------------------|----|
| Gambar 2.1.6.2.2 Dialog Notification                           | 13 |
| Gambar 2.1.6.2.3 Status Bar Notification                       | 14 |
| Gambar 2.1.6.2.4 Prioritas Notifikasi Android                  | 15 |
| Gambar 2.5 Kerangka Pemikiran                                  | 34 |
| Gambar 3.1 Proses Bisnis yang Sedang Berjalan                  | 37 |
| Gambar 3.2 Keterangan Proses Reservasi                         | 38 |
| Gambar 4.1.1 Proses Bisnis Usulan                              | 46 |
| Gambar 4.1.2 Keterangan Proses Reservasi Online                | 47 |
| Gambar 4.1.3 Keterangan Proses Konfirmasi Pembayaran           | 48 |
| Gambar 4.1.2.1 Use Case Diagram Sistem Usulan                  | 50 |
| Gambar 4.1.2.2.1 Sequence Diagram Registrasi                   | 54 |
| Gambar 4.1.2.2.2 Sequence Diagram Login                        | 55 |
| Gambar 4.1.2.2.3 Sequence Diagram Tambah Jadwal                | 56 |
| Gambar 4.1.2.2.4 Sequence Diagram Reservasi Online             | 57 |
| Gambar 4.1.2.2.5 Sequence Diagram Konfirmasi Pembayaran        | 58 |
| Gambar 4.1.2.2.6 Sequence Diagram Terima Konfirmasi Pembayaran | 59 |
| Gambar 4.1.2.3.1 Activity Diagram Registrasi Pelanggan         | 60 |
| Gambar 4.1.2.3.2 Activity Diagram Login                        | 61 |
| Gambar 4.1.2.3.3 Activity Diagram Tambah Jadwal                | 62 |
| Gambar 4.1.2.3.4 Activity Diagram Reservasi Online             | 63 |
| Gambar 4.1.2.3.5 Activity Diagram Konfirmasi Pembayaran        | 64 |
| Gambar 4.1.2.3.6 Activity Diagram Terima Konfirmasi Pembayaran | 65 |
| Gambar 4.2.1 Class Diagram Usulan                              | 67 |
| Gambar 4.3.1 Halaman Utama                                     | 71 |
| Gambar 4.3.2 Halaman Login                                     | 71 |
| Gambar 4.3.3 Halaman Registrasi                                | 72 |

| Gambar 4.3.4 Halaman Menu Utama                                 | 72 |
|-----------------------------------------------------------------|----|
| Gambar 4.3.5 Halaman Menu Jadwal Tanggal 1 Maret 2016           | 73 |
| Gambar 4.3.6 Halaman Menu Jadwal Selanjutnya (2 Maret 2016)     | 73 |
| Gambar 4.3.7 Pemilihan <i>booking</i> pada jam 09:00            | 74 |
| Gambar 4.3.8 Toast Notification Setelah Submit Reservasi        | 74 |
| Gambar 4.3.9 Halaman Menu Jadwal Setelah Reservasi Jam 09:00    | 75 |
| Gambar 4.3.10 Halaman Histori Reservasi dan Status Reservasi    | 75 |
| Gambar 4.3.11 Dialog Notification Muncul pada Satu Jam Setelah  |    |
| Booking Dilakukan                                               | 76 |
| Gambar 4.3.12 Halaman Form Konfirmasi Pembayaran                | 76 |
| Gambar 4.3.13 Dialog Notification Setelah Konfirmasi            |    |
| Pembayaran Diterima                                             | 77 |
| Gambar 4.3.14 Status Reservasi Jam 09:00 pada Histori Reservasi |    |
| Setelah Konfirmasi Pembayaran Diterima                          | 77 |
| Gambar 4.3.15 Status Reservasi Jam 13:00 pada Histori Reservasi |    |
| Apabila Tidak Melakukan Pembayaran                              | 78 |
| Gambar 4.3.16 Halaman Utama Administrator                       | 78 |
| Gambar 4.3.17 Halaman List Reservasi Masuk                      | 79 |
| Gambar 4.3.18 Halaman Detail Konfirmasi                         | 79 |
| Gambar 4.3.19 Halaman List Reservasi Masuk                      | 80 |
| Gambar 4.3.20 Halaman Cetak Rekapitulasi                        | 80 |
|                                                                 |    |